## 5. Subaru Select Monitor

## A: OPERATION

For the operation procedure, refer to the "PC application help for Subaru Select Monitor".

NOTE:

If TPMS & keyless entry CM or TPMS CM and Subaru Select Monitor cannot communicate, check the communication circuit. <Ref. to TPM(diag)-7, INSPECTION, Subaru Select Monitor.>

### **B: INSPECTION**

### **1. COMMUNICATION FOR INITIALIZING IMPOSSIBLE**

#### **DETECTING CONDITION:**

Defective harness connector

#### **TROUBLE SYMPTOM:**

Communication is impossible between the TPMS & keyless entry CM or TPMS CM and the Subaru Select Monitor.

#### WIRING DIAGRAM:

Tire Pressure Monitoring System < Ref. to WI-295, WIRING DIAGRAM, Tire Pressure Monitoring System. >

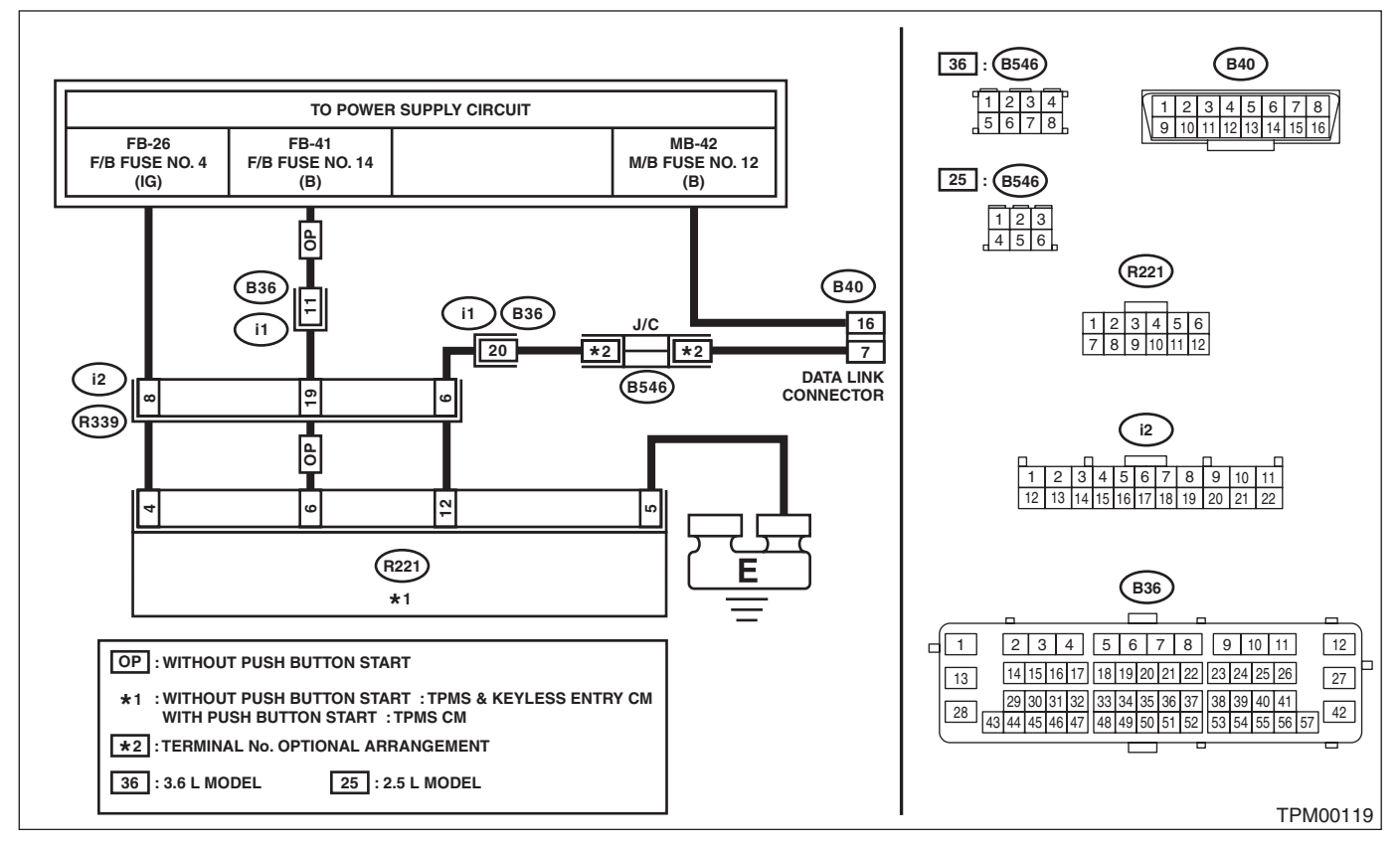

## Subaru Select Monitor

### TIRE PRESSURE MONITORING SYSTEM (DIAGNOSTICS)

|   | Sten                                                                                                    | Check                                                                                       | Ves                                                                                                    | No                                                                                                    |
|---|----------------------------------------------------------------------------------------------------|---------------------------------------------------------------------------------------------|----------------------------------------------------------------------------------------------------|----------------------------------------------------------------------------------------------------|
| 1 |                                                                                                    | Le the ignition switch ON2                                                                  | Co to stop 2                                                                                                    | Turn the ignition                                                                                                    |
|   | CHECK IGINITION SWITCH.                                                                                                    |                                                                                             | Go to step 2.                                                                                                    | switch to ON, and<br>select TPM mode<br>using Subaru<br>Select Monitor.                                                  |
| 2 | CHECK BATTERY.                                                                                                    | Is the voltage 11 V or more?                                                                | Go to step 3.                                                                                                    | Charge or replace the battery.                                                                                           |
| 3 | CHECK BATTERY TERMINAL.                                                                                                    | Is there poor contact at battery terminal?                                                  | Repair or tighten<br>the battery termi-<br>nal.                                                                                                 | Go to step <b>4</b> .                                                                                                    |
| 4 | <ul> <li>CHECK SUBARU SELECT MONITOR COM-<br/>MUNICATION.</li> <li>1) Turn the ignition switch to ON.</li> <li>2) Using the Subaru Select Monitor, check<br/>whether communication to other systems can<br/>be executed normally.</li> </ul>                                                                                                    | Is the system name displayed<br>on Subaru Select Monitor?                                   | Go to step <b>8</b> .                                                                                                    | Go to step 5.                                                                                                    |
| 5 | <ul> <li>CHECK SUBARU SELECT MONITOR COM-<br/>MUNICATION.</li> <li>1) Turn the ignition switch to OFF.</li> <li>2) Disconnect the connector of the TPMS &amp;<br/>keyless entry CM or TPMS CM.</li> <li>3) Turn the ignition switch to ON.</li> <li>4) Check whether communication to other systems can be executed normally.</li> </ul>                                                | Is the system name displayed<br>on Subaru Select Monitor?                                   | Replace the TPMS<br>& keyless entry CM<br>or TPMS CM.<br><ref. to="" wt-7,<br="">REMOVAL, Tire<br/>Pressure Monitor-<br/>ing System.&gt;</ref.> | Go to step <b>6</b> .                                                                                                    |
| 6 | <ul> <li>CHECK HARNESS CONNECTOR BETWEEN<br/>EACH CONTROL MODULE AND DATA LINK<br/>CONNECTOR.</li> <li>1) Turn the ignition switch to OFF.</li> <li>2) Disconnect the TPMS &amp; keyless entry CM<br/>or TPMS CM.</li> <li>3) Measure the resistance between data link<br/>connector and chassis ground.</li> <li>Connector &amp; terminal<br/>(B40) No. 7 — Chassis ground:</li> </ul> | Is the resistance 1 MΩ or more?                                                             | Go to step 7.                                                                                                    | Repair the harness<br>and connector<br>between each con-<br>trol module and<br>data link connec-<br>tor.                 |
| 7 | <ul> <li>CHECK OUTPUT SIGNAL TO CONTROL<br/>MODULE.</li> <li>1) Turn the ignition switch to ON.</li> <li>2) Measure the voltage between TPMS &amp; key-<br/>less entry CM or TPMS CM and chassis<br/>ground.</li> <li>Connector &amp; terminal<br/>(B40) No. 7 (+) — Chassis ground (-):</li> </ul>                                                                                     | Is the voltage less than 1 V?                                                               | Go to step <b>8</b> .                                                                                                    | Repair the harness<br>and connector<br>between each con-<br>trol module and<br>data link connec-<br>tor.                 |
| 8 | <ul> <li>CHECK HARNESS CONNECTOR BETWEEN<br/>CONTROL MODULE AND DATA LINK CON-<br/>NECTOR.</li> <li>1) Turn the ignition switch to OFF.</li> <li>2) Measure the resistance between TPMS &amp;<br/>keyless entry CM or TPMS CM connector and<br/>data link connector.</li> <li>Connector &amp; terminal<br/>(R221) No. 12 — (B40) No. 7:</li> </ul>                                      | Is the resistance less than 0.5<br>Ω?                                                       | Go to step <b>9</b> .                                                                                                    | Repair the harness<br>and connector<br>between TPMS &<br>keyless entry CM<br>or TPMS CM and<br>data link connec-<br>tor. |
| 9 | CHECK CONNECTOR.                                                                                                    | Is the connector inserted into<br>the TPMS & keyless entry CM<br>or TPMS CM until it locks? | Go to step <b>10</b> .                                                                                                    | Insert the connec-<br>tor into the TPMS<br>& keyless entry CM<br>or TPMS CM.                                             |

# Subaru Select Monitor

TIRE PRESSURE MONITORING SYSTEM (DIAGNOSTICS)

|    | Step                                                                                                    | Check                                                                                                    | Yes                        | No                                                                                                    |
|----|----------------------------------------------------------------------------------------------------|----------------------------------------------------------------------------------------------------|----------------------------|----------------------------------------------------------------------------------------------------|
| 10 | <ul> <li>CHECK POWER SUPPLY CIRCUIT.</li> <li>1) Turn the ignition switch to ON.</li> <li>2) Measure the ignition power supply voltage between TPMS &amp; keyless entry CM or TPMS CM connector and chassis ground.</li> <li>Connector &amp; terminal (R221) No. 4 (+) — Chassis ground (-):</li> </ul>                                                                                                    | Is the voltage 10 — 15 V?                                                                                                  | Go to step 11.             | Repair open circuit<br>of the harness<br>between TPMS &<br>keyless entry CM<br>or TPMS CM and<br>battery.                                       |
| 11 | <ul> <li>CHECK HARNESS CONNECTOR BETWEEN<br/>CONTROL MODULE AND CHASSIS<br/>GROUND.</li> <li>1) Turn the ignition switch to OFF.</li> <li>2) Disconnect the connector from the TPMS &amp;<br/>keyless entry CM or TPMS CM.</li> <li>3) Measure the resistance of harness between<br/>TPMS &amp; keyless entry CM or TPMS CM and<br/>chassis ground.</li> <li>Connector &amp; terminal<br/>(R221) No. 5 — Chassis ground:</li> </ul> | Is the resistance less than 0.5<br>Ω?                                                                                      | Go to step 12.             | Repair open circuit<br>of the harness of<br>TPMS & keyless<br>entry CM or TPMS<br>CM.                                                           |
| 12 | CHECK POOR CONTACT OF CONNECTOR.                                                                                                    | Is there poor contact of TPMS &<br>keyless entry CM or TPMS CM<br>power supply, ground circuit<br>and data link connector? | Repair the connec-<br>tor. | Replace the TPMS<br>& keyless entry CM<br>or TPMS CM.<br><ref. to="" wt-7,<br="">REMOVAL, Tire<br/>Pressure Monitor-<br/>ing System.&gt;</ref.> |